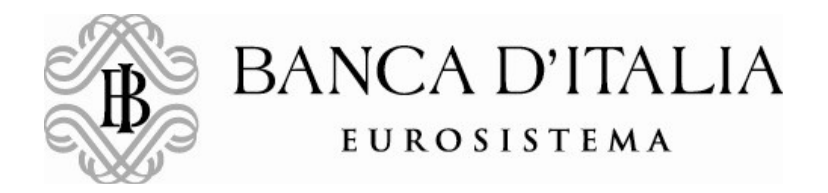

# USER GUIDE FOR THE PREPARATION AND TRANSMISSION OF THE "SHORT SELLING" NOTIFICATION FORMS THROUGH THE APPLICATION INFOSTAT VERSION 1.2

## USER GUIDE FOR THE PREPARATION AND TRANSMISSION OF THE "SHORT SELLING" NOTIFICATION FORMS THROUGH THE APPLICATION INFOSTAT

The filling out of the notification forms and the transmission of data related to "Short selling" is done by means of the application INFOSTAT.

The procedure is activated from the Banca d'Italia's website, clicking on the following link: http://www.bancaditalia.it/compiti/sispaga-mercati/short-selling/notifica-posizioni/index.html

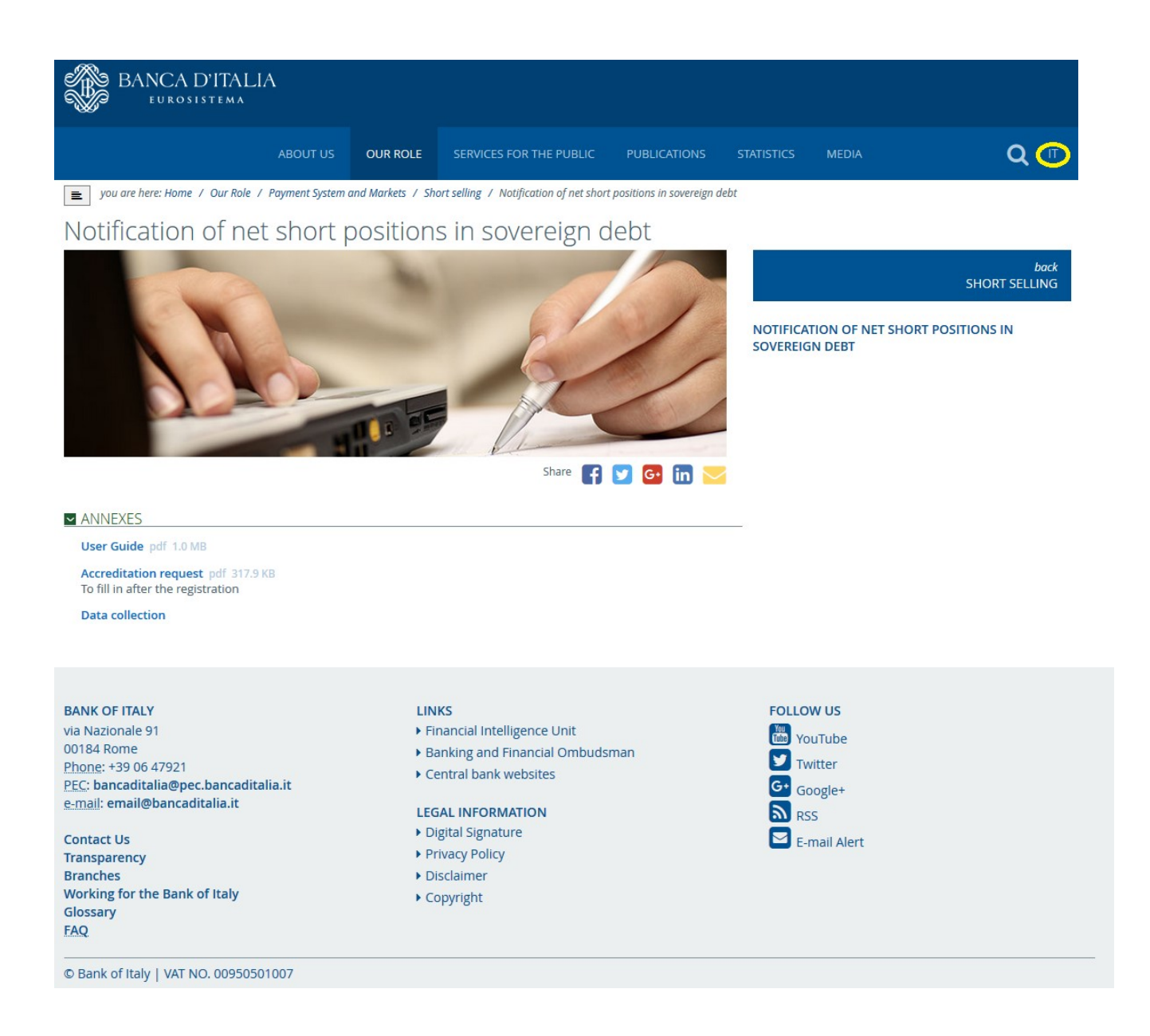

<u>Please take note that the language</u> displayed depends on <u>browser settings</u>, whereas the English version of the webpages can be selected by pressing the top-right button on the screen (yellow circled icon in the screenshot above).

#### Registration, accreditation and access to INFOSTAT

In order to access the INFOSTAT procedure the users need a **USERNAME** and a **PASSWORD**. Users **already registered** to INFOSTAT do not need to register again, but only to follow the **accreditation** procedure (see point b) below). **New users** need to follow the **registration** procedure (see point a) below).

#### a) Registration procedure

Starting from the above webpage ("Notification of net short positions in sovereign debt") double-click the **Data collection** button at the bottom of the page (see the red circled icon in the picture below):

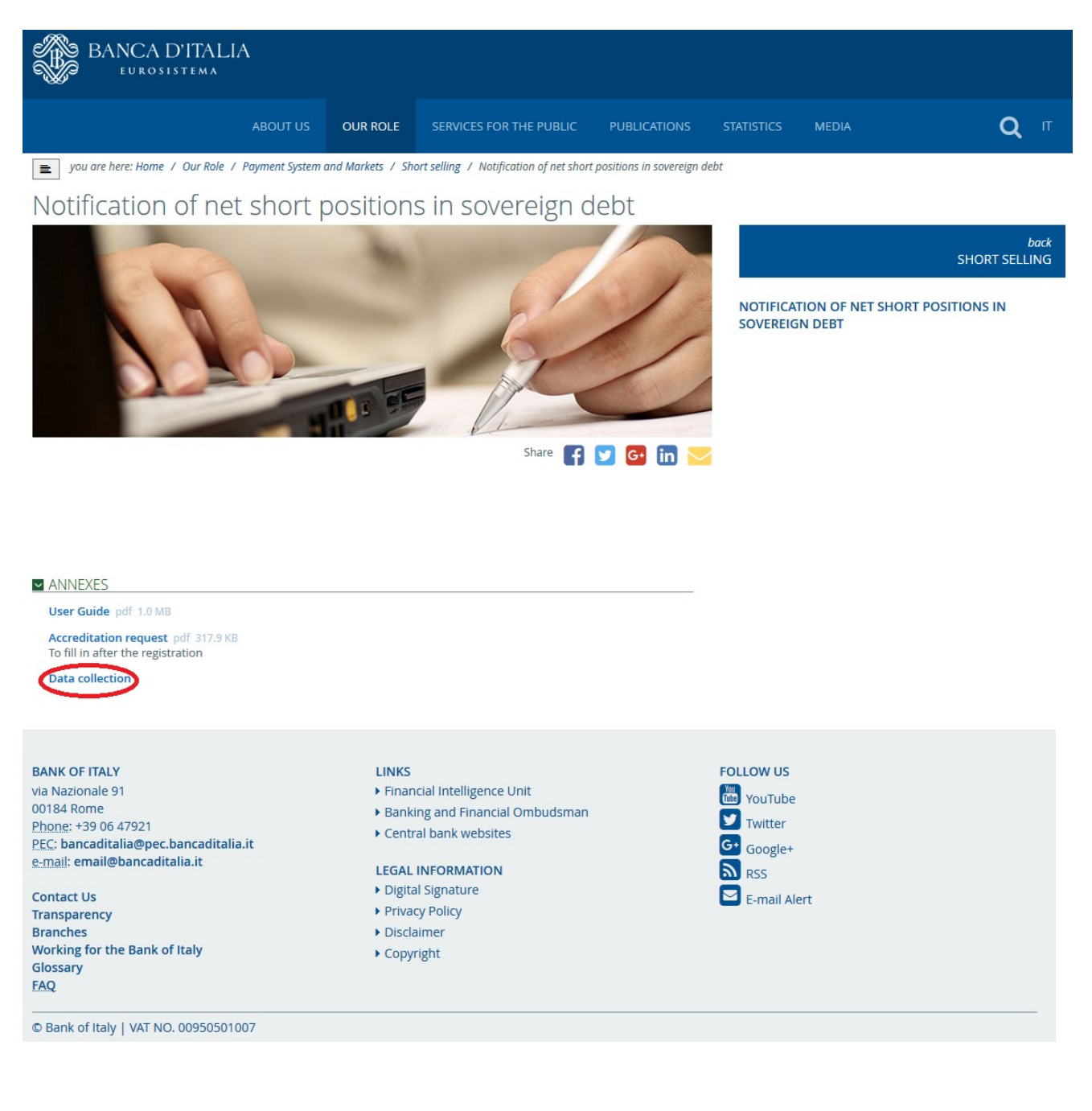

#### Banca d'Italia

By clicking the **<u>SIGN-UP</u>** button (REGISTRATI in Italian) on the prompted screen:

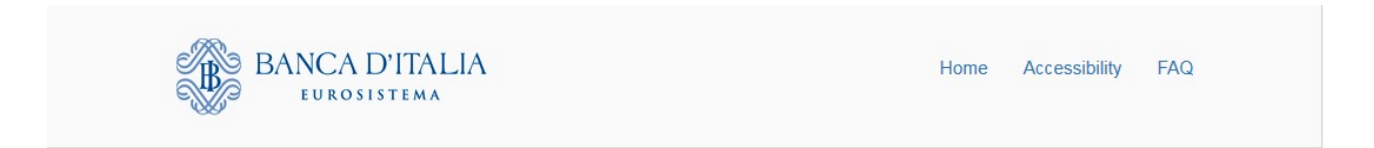

# Authentication

| Accessing the      | e Application : INFOSTAT |   |
|--------------------|--------------------------|---|
| LOGIN              |                          |   |
| Username           |                          |   |
| Paceword           |                          |   |
| Fassword           |                          |   |
| ACCESS             | SIGN UF                  | D |
| ACCESS             | S CREDENTIALS?           |   |
| FORGOT YOUR ACCESS | S CREDENTIALS?           |   |

Copyright © 2015 Banca d'Italia

the REGISTRATION FORM will be opened up; it includes some mandatory fields including USERNAME, E-MAIL ADDRESS and PASSWORD (see below).

The users can choose their USERNAME and PASSWORD, provided that the signaled rules are fulfilled (Username should start with at least three letters characters and Password must be at least eight characters containing both letters and numbers). When choosing the password, take note whether the characters are typed in uppercase or lowercase (case sensitivity).

The E-MAIL ADDRESS may be a personal address, provided that it will be used by the procedure to confirm the registration and to allow the management of the user's profile (e.g. change password).

The data entered are confirmed by clicking the **<u>Confirm</u>** button (CONFERMA in Italian):

| BANCA D'ITALIA<br>Eurosistema                                                                                                    |                                                                                                    | Home Accessibility FAQ |
|----------------------------------------------------------------------------------------------------|----------------------------------------------------------------------------------------------------|------------------------|
| Registration                                                                                                    |                                                                                                    |                        |
| Request new registration<br>The value entered in the field USERNAME along with the password<br>become his credential access. At the end of the registration process, you<br>will be sent an e-mail continuation to the address indicated. The email will<br>contain a link is are bage for the exclusion of the user.<br>Note<br>The link sent by e-mail will be valid for 72 hours. | IDENTIFICATION Username The username should start with at least three (3) alphabetic characters. Password The password must be at least eight (8) characters and must contain both letters and numbers. Confirm Password                                                                                                    |                        |
|                                                                                                    | MANDATORY INFORMATION Name                                                                                                    |                        |
|                                                                                                    | Surname Email                                                                                                    |                        |
|                                                                                                    | Confirm Email  Secret Question                                                                                                    |                        |
|                                                                                                    | OPTIONAL INFORMATION                                                                                                    |                        |
|                                                                                                    | International Code           +39         Italy         •           Mobile Phone number         Mobile phone number including country code (39 for the Italian SIM -es. 3932012341234).         •                                                                                                    |                        |
|                                                                                                    | Confirm Mobile Phone number                                                                                                    |                        |
|                                                                                                    | Terms and Conditions           Carefully read the terms and conditions of use of our service           Users may browse this website without providing any personal data, although such information will be required in order to access specific services. The Bank will the radia explicitly requested in accordance with the law on privacy, Legislative Decree 196, 30 June 2003. Such data will be processed only for the time strictly necessary to fulfil the purposes for which it was requested. Users may vertify the accuracy of such data at any time and exercise all other rights granted under the terms of Articles 7 ft. of Legislative Decree 198 above.           Image: Inform that have read and agree to the Terms and Conditions and privacy statement. |                        |
|                                                                                                    | wecking                                                                                                    |                        |
|                                                                                                    | Confirm Reset Form Cancel                                                                                                    |                        |

Copyright © 2015 Banca d'Italia

Upon confirmation, the system will deliver an e-mail to the mailbox specified. It should be necessary to confirm the registration by clicking on the link contained in the e-mail in order to proceed with the authentication.

The user is then registered to the INFOSTAT procedure but not still authenticated (i.e. she/he cannot transmit notification forms).

For questions concerning access to and use of INFOSTAT related services, users can refer to the help desk (e-mail: <u>rdvi.helpdesk@bancaditalia.it</u>, tel +39 06 4792 6459).

To support the use of the self-registration feature, an e-mail can be sent to <u>autoregistrazione@bancaditalia.it</u>.

#### b) Accreditation

In order to authenticate and activate the USERNAME the users (both already registered and new ones) need to download and fill in the "<u>Accreditation request</u>" (pdf form) retrievable from the link:

http://www.bancaditalia.it/compiti/sispaga-mercati/short-selling/notifica-posizioni/index.html

by clicking the **Accreditation request** button:

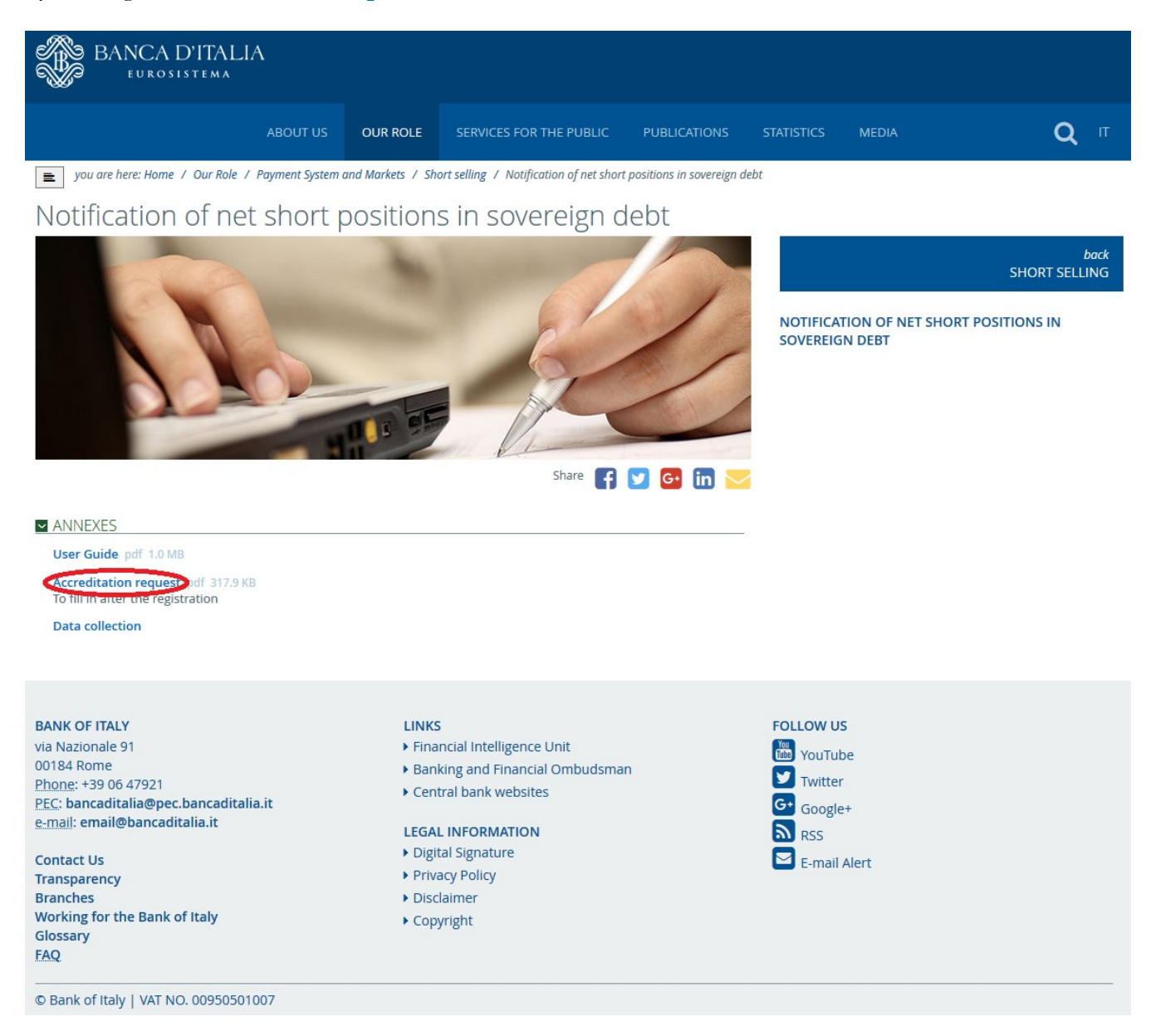

The pdf form contains the information fields 1 to 7 specified in Table 1 of Annex I to the Commission Delegated Regulation of 29.6.2012.

Once filled in, the pdf form have to be printed and a soft copy transmitted to the Market and Payment System Oversight Directorate via email to the address <u>ShortSelling@bancaditalia.it</u>. The pdf form must be supplemented with a copy of the identity card of the contact person and, if applicable, a copy of the mandate given by the position holder to the reporting person.

The member staff of the Market and Payment System Oversight Directorate will carry out any necessary investigation to verify the identity of the user and notify her/him about the activation of the USERNAME.

#### c) Access and transmission of notification forms

Upon activation of the USERNAME, the users can access the INFOSTAT procedure selecting the **Data Collection** option available from the link <u>http://www.bancaditalia.it/compiti/sispaga-mercati/short-selling/notifica-posizioni/index.html</u>

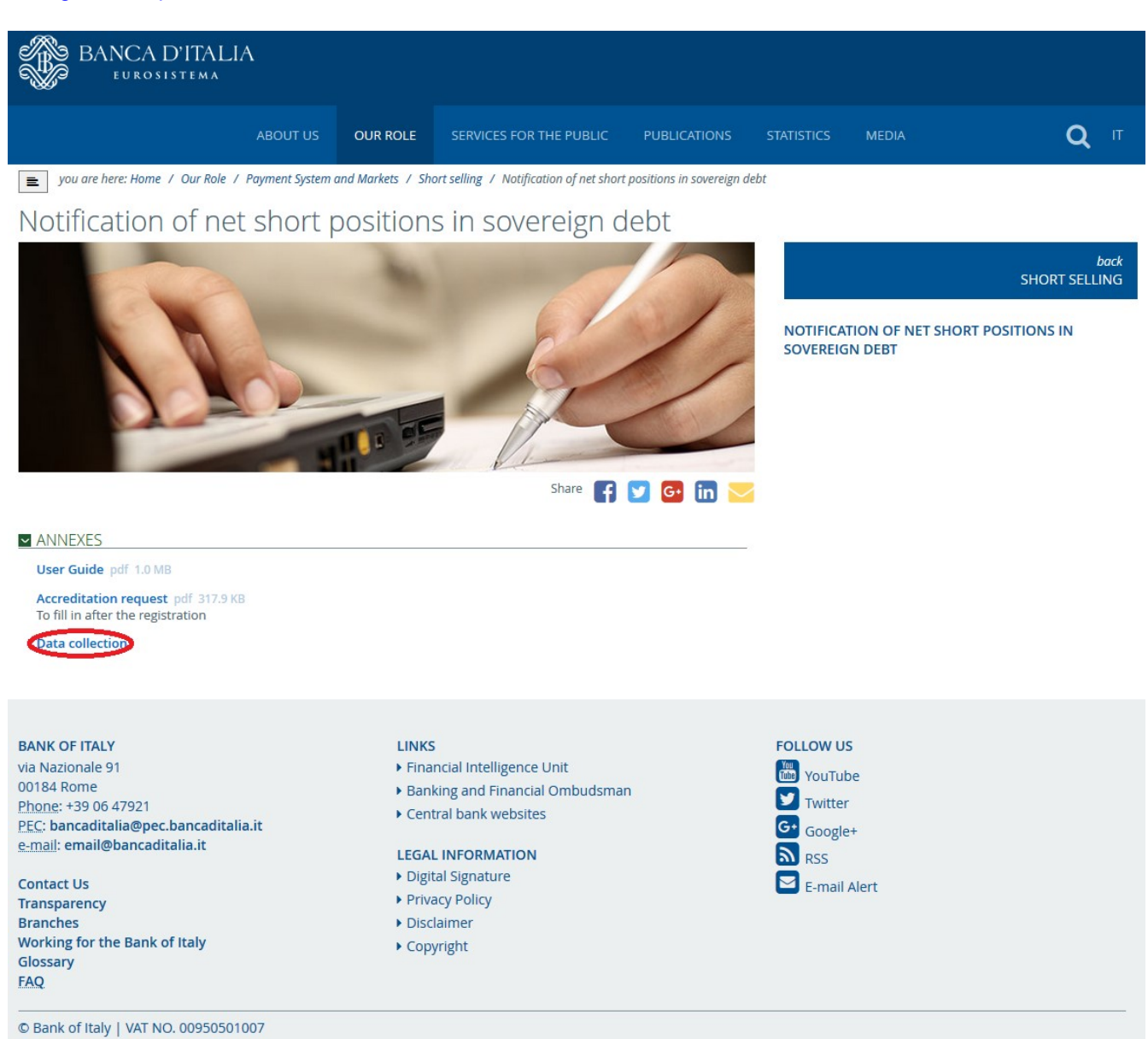

typing USERNAME and PASSWORD in the Authentication form prompted by the procedure and then clicking the <u>ACCESS</u> button (ACCEDI in Italian) to sign-in:

### Short selling notification User Guide version 1.2

| BANCA D'I      |                                        | Home | Accessibility | FAQ |
|----------------|----------------------------------------|------|---------------|-----|
| Authentication |                                        |      |               |     |
|                | Accessing the Application : INFOSTAT   |      |               |     |
|                | LOGIN                                  |      |               |     |
|                | Username                               |      |               |     |
|                | Password                               |      |               |     |
|                | ACCESS SIGN UP                         |      |               |     |
|                | FORGOT YOUR ACCESS CREDENTIALS?        |      |               |     |
|                | Password Recovery<br>Username Recovery |      |               |     |
|                |                                        |      |               |     |

Copyright © 2015 Banca d'Italia

This will give access to the first screen of the INFOSTAT procedure, by means of which can be prepared and submitted the due notifications (see the following paragraph).

# Preparation and submission of notifications through INFOSTAT procedure

Accessing the procedure INFOSTAT and selecting every new page, the English version can be selected pushing the top-right button on the screen (red circled icon in the screenshot below).

| BANCA D'ITALIA<br>EUROSISTEMA                                                                                                    |                                                                                                    | Versione Italiana                                                                                                    |
|----------------------------------------------------------------------------------------------------|----------------------------------------------------------------------------------------------------|----------------------------------------------------------------------------------------------------|
| Enter PIN   Request delegation   Authoriz                                                                                                    | ation management                                                                                                    | Exit                                                                                                    |
| SURVEY                                                                                                    | Refresh                                                                                                    |                                                                                                    |
| <ul> <li>▼ → QUESTIONARI</li> <li>Notifications of net short positions on sovereign</li> <li>◆ debt and uncovered sovereign credit default<br/>swaps</li> </ul>                   | DATA COLLECTION AND SERVICES<br>INFOSTAT is a system supporting the preparation and<br>transmission of statistical data to the Bank of Italy.<br>NOTE:<br>For access credentials click "ENTER PIN"<br>LINK:<br>Access instructions<br>C Email | <image/> <section-header><section-header><section-header><section-header><section-header><section-header></section-header></section-header></section-header></section-header></section-header></section-header> |
| LAST UPDATING                                                                                                    |                                                                                                    | INFO USER<br>Welcome: stefano marcelli                                                                                                    |
| General News     General News       Rilevazioni di Vigilanza     No news. 12-7-2010       Questionnaire     Albi ed Elenchi di Vigilanza       Direct Reporting     Short Selling |                                                                                                    | Username: MARCEST<br>Last Login: 11-07-2016 11:30:25                                                                                                    |

To activate the functions for the preparation and submission of the notification, select the row corresponding to the notification:

| nter PIN   Request delegation   Authorization man                                                                                                    | agement | Exit                                                                                                    |
|----------------------------------------------------------------------------------------------------|---------|----------------------------------------------------------------------------------------------------|
| SURVEY                                                                                                    |         | <image/> <image/> <section-header><section-header><section-header><section-header><section-header><section-header><section-header><section-header></section-header></section-header></section-header></section-header></section-header></section-header></section-header></section-header> |
| LAST UPDATING<br>General News GENERAL NEWS<br>Rilevazioni di Vigilanza<br>Questionnaire<br>Albi ed Elenchi di Vigilanza<br>Direct Reporting<br>Short Selling |         | INFO USER<br>Welcome: stefano marcelli<br>Username: MARCEST<br>Last Login: 11-07-2016 11:30:25<br>Edit personal data<br>Change password<br>UTILITY                                                                                                    |

Then click the <u>SERVICES ACCESS</u> button (ACCEDI AI SERVIZI in Italian) located at the bottom of the right box dedicated to notifications:

| EUROSISTEMA                                                                                            |                                                                                                    |                                                                                                    |
|----------------------------------------------------------------------------------------------------|----------------------------------------------------------------------------------------------------|----------------------------------------------------------------------------------------------------|
| nter PIN   Request delegation   Authorization man                                                      | <u>agement</u>                                                                                                    | Exit                                                                                                    |
| SUBVEY                                                                                                 |                                                                                                    |                                                                                                    |
| SURVET                                                                                                 | Reliesi                                                                                                    | BANCA DITALIA                                                                                                    |
| M DATA COLLECTION AND SERVICES                                                                         | NOTIFICATIONS OF NET SHORT POSITIONS ON                                                                                                    | INFOSTAT                                                                                                    |
| V STIONARI                                                                                             | SOVEREIGN DEBT AND UNCOVERED SOVEREIGN<br>CREDIT DEFAULT SWAPS                                                                                                    | Authorizations and accessing<br>instructions                                                                                                    |
| Notifications of net short positions on sovereign debt and<br>uncovered sovereign credit default swaps | On November, 1st 2012 the REGULATION (EU) No<br>236/2012 OF THE EUROPEAN PARLIAMENT AND OF<br>THE COUNCIL Of 14 March 2012 on short selling and<br>certain aspects of credit default swaps will enter into<br>force. According to the articles 7 and 8 of this<br>Regulation, any natural or legal person who has a net<br>short position re |                                                                                                    |
|                                                                                                    | CONTACT:                                                                                                    | TECHNICAL SUPPORT                                                                                                    |
|                                                                                                    | LINK                                                                                                    | 6 FAQ                                                                                                    |
|                                                                                                    | SERVICES ACCESS M MESSAGES                                                                                                    | For technical questions contact help desk of Surveys a<br>Processing statistics Service:<br>Telephone: 1+39 0647926459<br>E-mail: rdvi.helpdesk@bancaditalia.it |
| AST UPDATING                                                                                           |                                                                                                    | INFO USER                                                                                                    |
| General News GENERAL NEWS                                                                              |                                                                                                    | Welcome: stefano marcelli                                                                                                    |
| evazioni di Vigilanza No news. 12-7-2018                                                               |                                                                                                    | Username: MARCEST<br>LastLogin: 11.07.2016 11:30:25                                                                                                    |
| lestionnaire                                                                                           |                                                                                                    | 0                                                                                                    |
| bi ed Elenchi di Vigilanza                                                                             |                                                                                                    | Edit personal data                                                                                                    |
| nort Selling                                                                                           |                                                                                                    | Y Change password                                                                                                    |
|                                                                                                    |                                                                                                    | UTILITY                                                                                                    |

#### Banca d'Italia

Select the relevant **Position holder** through the <u>Select partner</u> button (SELEZIONA IL PARTNER in the Italian version):

| messages | Users Personal Profile                                                                                 |                      |                     | Welcome: MARCEST | Info |
|----------|----------------------------------------------------------------------------------------------------|----------------------|---------------------|------------------|------|
|          | Questionnaire                                                                                          |                      |                     |                  |      |
|          | Select partner: UTENTE TEST 37 SHORT SELLING                                                           | •                    |                     |                  |      |
|          | Rilevazioni in corso                                                                                   | Avvio<br>Rilevazione | Fine<br>Rilevazione |                  |      |
| V        | MARKET AND PAYMENT SYSTEM STATISTICS                                                                   |                      |                     |                  |      |
|          | Notifications of net short positions on sovereign debt and<br>uncovered sovereign credit default swaps | 20/08/2012           | 31/12/9999          |                  |      |
|          |                                                                                                    |                      |                     |                  |      |
|          |                                                                                                    |                      |                     |                  |      |
|          |                                                                                                    |                      |                     |                  |      |
|          |                                                                                                    |                      |                     |                  |      |
| 1        |                                                                                                    |                      |                     |                  |      |
|          |                                                                                                    |                      |                     |                  |      |
|          |                                                                                                    |                      |                     |                  |      |
|          |                                                                                                    |                      |                     |                  |      |
|          |                                                                                                    |                      |                     |                  |      |
|          |                                                                                                    |                      |                     |                  |      |
|          |                                                                                                    |                      |                     |                  |      |

To activate the functions for the preparation and submission of the notification, select with the mouse the row corresponding to **Notifications**:

| Messa   | iges Users Persona                        | al Profile                                                     |                   |            | Welcome: MARCEST                                                                                                    | info |
|---------|-------------------------------------------|----------------------------------------------------------------|-------------------|------------|----------------------------------------------------------------------------------------------------|------|
|         | 📱 Questionnaire                           |                                                                |                   |            |                                                                                                    |      |
|         | Select partner                            | UTENTE TEST 37 SHORT SELLI                                     | NG 🛛 🕶            |            |                                                                                                    |      |
|         | Ri                                        | evazioni in corso                                              | Avvio             | Fine       | NOTIFICATIONS OF NET SHORT POSITIONS                                                                                                    |      |
|         | MARKET AND PAYMEN                         | T SYSTEM STATISTICS                                            | Kilevazione       |            | SOVEREIGN CREDIT DEFAULT SWAPS                                                                                                    |      |
|         | Notifications of nel<br>uncovered soverei | t short positions on sovereign debi<br>gn credit default swaps | and 20/08/2012    | 31/12/9999 | On November, 1st 2012 the REGULATION (EU)                                                                                                    |      |
|         |                                           |                                                                |                   |            | AND OF THE COUNCIL of 14 March 2012 on short<br>selling and certain aspects of credit default swaps<br>will enter into force. According to the articles 7<br>and 8 of this Regulation, any natural or legal<br>person who has a net short position re<br>LINK UTILI: |      |
|         |                                           |                                                                |                   |            |                                                                                                    |      |
|         |                                           |                                                                |                   |            |                                                                                                    |      |
| る相      |                                           |                                                                |                   |            |                                                                                                    |      |
| onnaire | Functions                                 |                                                                |                   |            |                                                                                                    |      |
| IG QUES | STIONNAIRES:                              | DELIVERE                                                       | D QUESTIONNAIRES: |            | MESSAGES MANAGEMENT:                                                                                                    |      |

Please take note that the notification can be completed in full and simultaneously sent to the Banca d'Italia or partially filled and stored without sending it; in this second case the form can be completed and submitted at a later time.

To proceed with a (new) notification the users should click the <u>Working questionnaires – Fill</u> button (QUESTIONARI IN LAVORAZIONE – COMPILA in Italian). Absent any previous notification in draft form (compiled, but not sent), the following template is displayed:

| BANCA D'ITALIA<br>Eurosistema                                                                                                    |                                 |                    | English 💌 🔞                         |
|----------------------------------------------------------------------------------------------------|---------------------------------|--------------------|-------------------------------------|
| Surveys Messages Users Personal Profile                                                                                               |                                 | Welcome            | MARCEST Info Exit                   |
| Notifications of net short positions on sovereign del uncovered sovereign credit default swaps                                        | ot and                          | 💜 Back 🕞 Save data | Transmit Cancel data                |
| Compilation date: 2016-07-12 07:54:58                                                                                                 |                                 | 22/11/2 (~ 122)    | Fields marked with (*) are required |
| 1.<br>Net short positions                                                                                                    |                                 |                    |                                     |
| Position type<br>Notification type<br>Country code<br>Full name of the issuer<br>Position date<br>Amount<br>Reference date<br>Comment | (*)<br>(*)<br>(*)<br>(*)<br>(*) | (*)                |                                     |
|                                                                                                    |                                 |                    |                                     |

The fields in the template correspond to the applicable fields 8 to 17 specified in Table 1 of Annex I to the Commission Delegated Regulation of 29.6.2012.

Please take note that – according to the regulation - the procedure allows either the **notification** of a position every time its **equivalent nominal amount in euro** crosses the threshold or a **cancellation** of an erroneous notification:

- 1) The fields **Reporting date** and **Cancellation date** contained in Annex II and Annex III of the Regulation are automatically added by the procedure.
- 2) Position type, allows the user to signal either a "Net short position in sovereign debt" or a "Position in uncovered sovereign credit default swap".
- 3) Notification type, allows the user to choose whether to fill a "Notification form for net short position" or a "Cancellation form for erroneous notifications".
- 4) **Position date**, date on which the position was created, changed or ceased to be held.
- 5) Amount: please note that the amount should be entered in Euro units without decimals.
- 6) **Reference date**, may correspond according to the option chosen at the **Notification Type** dropdown list - to either the field:

• "Date of previous notification" of Annex II to the Commission Delegated Regulation of 29.6.2012 – Format of notification form for net short position,

or

• "Reporting date of the notification being cancelled" of Annex III to the Commission Delegated Regulation of 29.6.2012 - Format of cancellation form of erroneous notifications.

#### Banca d'Italia

After filling in the template, the user can **transmit** the notification to the Banca d'Italia by clicking the **Transmit** button. Alternatively, the form may be saved by clicking the **Save data** button and completed at a later time.

The Banca d'Italia will **log the received message and notify the reception** of the reporting via email. The **recipient should save this e-mail** for future reference.

The users **can verify the submission of the notification** done by activating the consultation of the messages from the Banca d'Italia <u>Message management - Browse</u> button.

The notification sent to the Banca d'Italia can be found via the display function of the data entry (Delivered Questionnaire - Browse button).

| BA BA   | NCA<br>EUROS | D'ITALIA<br>Istema |                                     |                                           |                          |              |            |                                                                                                    | inglish 🛛 |
|---------|--------------|--------------------|-------------------------------------|-------------------------------------------|--------------------------|--------------|------------|----------------------------------------------------------------------------------------------------|-----------|
| Surveys | Messa        | ges User           | s Personal I                        | Profile                                   |                          |              |            | Welcome: MARCEST                                                                                                    | Info Exit |
|         |              | 🗂 Questi           | onnaire                             |                                           |                          |              |            |                                                                                                    |           |
|         |              | S                  | elect partner:                      | UTENTE TEST 37                            | SHORT SELLING            | •            |            |                                                                                                    |           |
|         |              |                    | Rilev                               | azioni in corso                           | Martin I Market          | Avvio        | Fine       | NOTIFICATIONS OF NET SHORT POSITIONS                                                                                                    |           |
|         |              | WARKET             | AND PAYMENT S                       | YSTEM STATISTIC                           | s                        |              |            | SOVEREIGN CREDIT DEFAULT SWAPS                                                                                                    |           |
|         |              | Notifi<br>unco     | cations of net s<br>vered sovereign | nort positions on s<br>credit default swa | sovereign debt and<br>ps | 20/08/2012   | 31/12/9999 | On November, 1st 2012 the REGULATION (EU)                                                                                                    |           |
|         |              |                    |                                     |                                           |                          |              |            | AND OF THE COUNCIL of 14 March 2012 on short<br>selling and certain aspects of credit default swaps<br>will enter into force. According to the articles 7<br>and 8 of this Regulation, any natural or legal<br>person who has a net short position re<br>LINK UTILI: |           |
| Questi  | onnaire      | Functions          |                                     |                                           |                          |              |            |                                                                                                    |           |
| WORKIN  | IG QUES      | TIONNAIRES         | Br                                  | owse                                      | DELIVERED QUE            | stionnaires: | Browse     | MESSAGES MANAGEMENT:                                                                                                    |           |

Users can view a notification in progress, not yet sent to the Banca d'Italia, by clicking the <u>Working</u> <u>notification – Browse</u> button. To modify, complete and transmit a notification in draft form the user should click the <u>Working questionnaires – Fill</u> button.

| 🗿 Infostat - Partner environment - Microsoft Interne                                                                                                    | t Explorer                   |                                       |                                  |                                                                                                    |             |
|----------------------------------------------------------------------------------------------------|------------------------------|---------------------------------------|----------------------------------|----------------------------------------------------------------------------------------------------|-------------|
| BANCA D'ITALIA<br>Eurosistema                                                                                                    |                              |                                       |                                  |                                                                                                    | English 🛛 🕑 |
| Surveys Messages Users Personal Pro                                                                                                    | ofile                        |                                       |                                  | Welcome: LARCIERO                                                                                                    | Info Exit   |
| Questionnaire  Rect partner:  P MARET AND PAYMENTS  Codit default swaps  Codit default swaps | VIENTE TEST 37 SHORT SELLING | Avvio<br>Rilevazione<br>gn 20/08/2012 | Fine<br>Blovazione<br>31/12/9999 | NOTIFICATIONS OF NET SHORT POSITIONS<br>ON SOVEREIGN DEBT AND UNCOVERED<br>SOVEREIGN CREDIT DEFAULT SWAPS<br>IN 10 Novembre 2012 entrera' in vigore il<br>Regolamento Europeo 236/2012 sullo 'short<br>suling' e su taluni aspetti dei Credit Default<br>Swep. In ottomperanza alle previsioni degi<br>artooli 7 e 8 del nuovo Regolamento, le persone<br>guirdiche e fisiche saranno tenute a segnalare<br>autoriat competenti le posizioni insetto corte<br>Sulla Republica Italiana, in termini di<br>montare nominale.<br>KUTILI<br>Manuale utante |             |
| WORKING QUESTIONNAIRES:                                                                                                    | Browse                       | RES:                                  | owse                             | MESSAGES MANAGEMENT:                                                                                                    |             |

Then the users can select a notification among those in draft form (filled out but not sent) and proceed with any change. In this case, the users can still fill in a new notification form by selecting the <u>New</u> <u>compilation</u> option.